## 入会お申し込み時のクレジット決済方法

入会申し込み情報を入力します。

| 日本股関節学会 入                                                                   | 会お申込み                                                                                                    |  |
|-----------------------------------------------------------------------------|----------------------------------------------------------------------------------------------------|--|
| 下記フォームに必要<br>・[必須]と表示した<br>・必須以外の項目も<br>・入力内容をすべて<br>・すべて入力し終え<br>※ご入力内容は入会 | 事項を入力して下さい。<br>項目については必ずご入力下さい。<br>可能な限りご入力下さい。<br>消去するには「リセット」ボタンを押して下さい。<br>たら「確認画面へ」のボタンを押して下さい。<br>審査及び入会後の学会活動のために使用されます。 |  |
|                                                                             | ○正会員                                                                                                    |  |
| 会員種別[必須]                                                                    | <ul> <li>○ 準会員</li> <li>○ 臨時会員</li> </ul>                                                                                      |  |
| 会員種別[必須]<br>推薦者氏名                                                           | <ul> <li>○ 準会員</li> <li>○ 臨時会員</li> <li>二</li> <li>二</li> <li>準会員での入会の場合は、可能な限り正会員1名の推薦をお願いしております。</li> </ul>                  |  |

入会申し込み情報を入力後、確認画面が表示されます。

| ご入 | 力内容確認画面                |            |  |
|----|------------------------|------------|--|
|    | 内容をご確認の上、送信ボタンを押して下さい。 |            |  |
|    | 会員種別                   | 正会員        |  |
|    | 推薦者氏名                  |            |  |
|    | 名前                     | テスト 太郎     |  |
|    | 名前力ナ                   | テスト タロウ    |  |
|    | 名前ローマ字                 | TEST TAROU |  |

入会申し込み情報をご確認後、下記の画面が表示され、メールが送られます。

| ご入会のお申込み有難うございました。<br>ご登録いただいたメールアドレスに自動返信メールをお送りしています。<br>ご確認をお願い致します。<br><u>ホームページへ戻る</u>                           |
|----------------------------------------------------------------------------------------------------|
| このページは、当社が契約する <u>株式会社パイブドビッツ</u> の <u>情報管理システム</u><br><u>「スパイラル」</u> が表示しています。<br>プリックして確認<br>送信の前に<br>SPIRAL 安全確認を。 |

以下のような内容のメールが送られます。

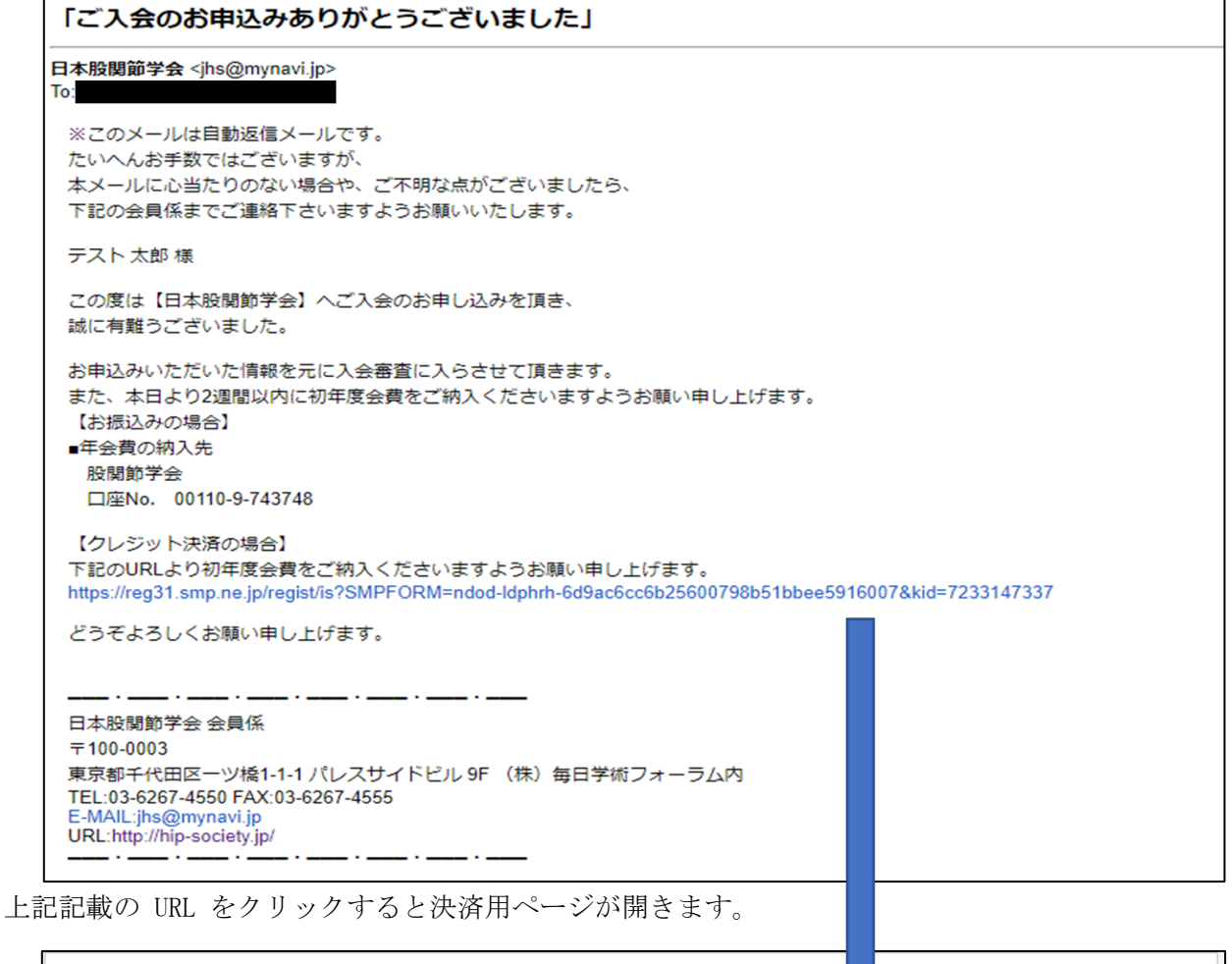

| 2021年度会費 10000円                                                                                                    |                                                    |   |
|----------------------------------------------------------------------------------------------------|----------------------------------------------------|---|
| 【会費のお支払いについて】<br>・クレジット決済の場合<br>下記のボタンをクリックしてください。<br>クレジット決済へ<br>クレジット決済に関する特定商品<br>・に基づく表示につい<br>お振込の場合<br>1) 郵便振替口座<br>の10.0.742748                                                        | NT(4 <u>256</u>                                    | ] |
| 00110-9-73748<br>日本股関節学会<br>二ホンコカンセツガツカイ<br>※備え付きの用紙をご利用ください。<br>2)ゆうちょ銀行                                                                                                    | クレジット決済する場合は、<br>こちらをクリックしてください                    |   |
| <ul> <li>支店:O一九(ゼロイチキュウ)</li> <li>当座預金</li> <li>口座番号:O743748</li> <li>[注意事項]</li> <li>※振込手数料は会員様のご負担でお願いいたします。</li> <li>※振込の際は必ず会員様のお名前でお振込ください。</li> <li>別の方のお名前や、法人名のみでお振込になられると</li> </ul> | 入金手続きを完了できません。                                     |   |
| 法人名の場合は会員様のお名削を添えてお撒込くたさ、<br>法人名のみでしかお振込頂けない場合は、下記連絡先:<br>**お振込いただいた会費は返金できません。<br>重複してお振込頂いた場合などは、翌年度の会費に充:<br>日本時間節学会 画窓局                                                                   | い。<br>まで入金日とお振込内容を必ずご連絡ください。<br>当させて頂きますのでご了承ください。 |   |
| <ul> <li>100-0003</li> <li>東京都千代田区一ツ橋1-1-1</li> <li>パレスサイドビル 9F (株) 毎日学術フォーラム内</li> <li>TEL: 03-6267-4550 FAX: 03-6267-4555</li> <li>Email: jhs@mynavi.jp</li> </ul>                          |                                                    |   |

クレジット決済会社の決済用ページが開きます。

| カード番号等を入力し、 | 「お申込み内容確認」 | ボタンをク | リックします。 |
|-------------|------------|-------|---------|
|-------------|------------|-------|---------|

| クレジットカード決<br>サイト名 日本股関節 | 済お申し込み<br>道学会                                                                                                    |  |  |
|-------------------------|----------------------------------------------------------------------------------------------------|--|--|
| お申し込みになる場               | 合は、以下の項目をすべてご入力いただき「お申し込み内容確認」ボタンを押してください。                                                                                                    |  |  |
|                         | ご利用内容                                                                                                    |  |  |
| ご利用金額 ¥10,000           |                                                                                                    |  |  |
| ご利用代金の請求                | 名 日本股關節学会                                                                                                    |  |  |
|                         | クレジットカード決済申し込みフォーム                                                                                                    |  |  |
| 電話番号                    | (例) 0001234567 【半角】 【ハイフンなし】                                                                                                    |  |  |
| メールアドレス                 | (例)zeus@example.jp 【半角】                                                                                                    |  |  |
| カード名義                   | (例) TARO YAMADA 【半角】<br>カード上の名前と申込者名が一致しない場合、クレジットカード使用停止などの処分が課せられる場合がありま<br>す。                                                              |  |  |
| カード番号                   | (例) 1234567891234567 【半角】 【ハイフンなし】                                                                                                    |  |  |
| カード有効期限                 | ▶ 月 / 20 ▶ 年 (例) 12 月 / 2010 年                                                                                                    |  |  |
| セキュリティコ<br>−ド           | (例) 999【半角】<br>セキュリティコードとは?<br>クレジットカードの裏面に記載されている3桁または、表面に記載されている4桁の番号です。<br>123(999) 0001 2345 6789 123(999) 1234 567890 12345<br>セキュリティコード |  |  |
| ※下記                     | 「個人情報の取扱いについて」にご同意いただける場合は、「お申し込み内容確認」を押してください。                                                                                               |  |  |
|                         | お申し込み内容確認                                                                                                    |  |  |

内容ご確認後、「お申し込み」ボタンをクリックします。

|                                                                    | ご利用内容                                                                                                    |
|--------------------------------------------------------------------|----------------------------------------------------------------------------------------------------|
| ご利用金額                                                              | ¥10,000                                                                                                    |
| ご利用代金の請求名                                                          | 日本股關節学会                                                                                                    |
|                                                                    | クレジットカード決済申し込みフォーム                                                                                                    |
| 电话番号                                                               |                                                                                                    |
| メールアドレス                                                            |                                                                                                    |
| カード名義                                                              |                                                                                                    |
| カード番号                                                              |                                                                                                    |
| カード有効期限                                                            |                                                                                                    |
| セキュリティコード                                                          |                                                                                                    |
|                                                                    | ※「お申し込み」ボタンを1度だけ押してください。10秒前後でページが更新されます。 お申し込み 前のページに戻る                                                                                            |
|                                                                    | クレジットカード情報は、業界標準の暗号技術であるSSLによって通信が保護されて安全に送信されますので、<br>第三者にその情報が盗み見られる心配はありません。<br>弊社サーバは、第三者機関により、「サイトの運営主体の実在性」及び「SSL暗号化通信による情報の保護」が<br>証明されています。 |
|                                                                    | 【お問合せ】                                                                                                    |
| 株式会社ゼウス<br>〒150-0002 東京都<br>カスタマーサポート(<br>Tel: <b>0570-02-39</b> 3 | 送谷区渋谷2-1-1 青山ファーストビル<br>24時間365日)<br>9(つながらないときは <b>03-4334-0500</b> )<br>ardservice.co.in                                                          |

決済が完了いたします。また、入力したメールアドレスに決済完了メールが届きます。

クレジットカード決済お申し込み サイト名 日本股関節学会

> 決済が完了しました。 ご利用ありがとうございました。 <u>トップページへ</u>